## **RENEWING YOUR LIBRARY BOOKS ONLINE**

1. Go to VSB LIBRARY. Select it from the Templeton Library Website, or do a Google search for: library.vsb.bc.ca

| SECONDARY SCHOO                                                                                                 | N Pay Fees Google Translate ~ Login ~ Q Search                                                                                                    |
|----------------------------------------------------------------------------------------------------|----------------------------------------------------------------------------------------------------|
| ABOUT US 🗸 FAMILIES 🗸 GU                                                                                        | IDANCE AND SUPPORT V EXTRACURRICULAR V TEACHING AND LEARNING V                                                                                                    |
| Home / Teaching and Learning / Librar                                                                           | y/Learning Commons                                                                                                    |
| Courses<br>Programs<br>Classes and Departments<br>Library (1 arning Commons ~<br>VSB Library<br>"How To" Guides | <ul> <li>Library / Learning Commons</li> <li>Nov. 12, 2020</li> <li>REGULAR HOURS:</li> <li>8 a.m. to 3:05 p.m. / Open during Flex. Times / Open at Lunch</li> </ul> |

## 2. Select "Templeton" from the List of Schools.

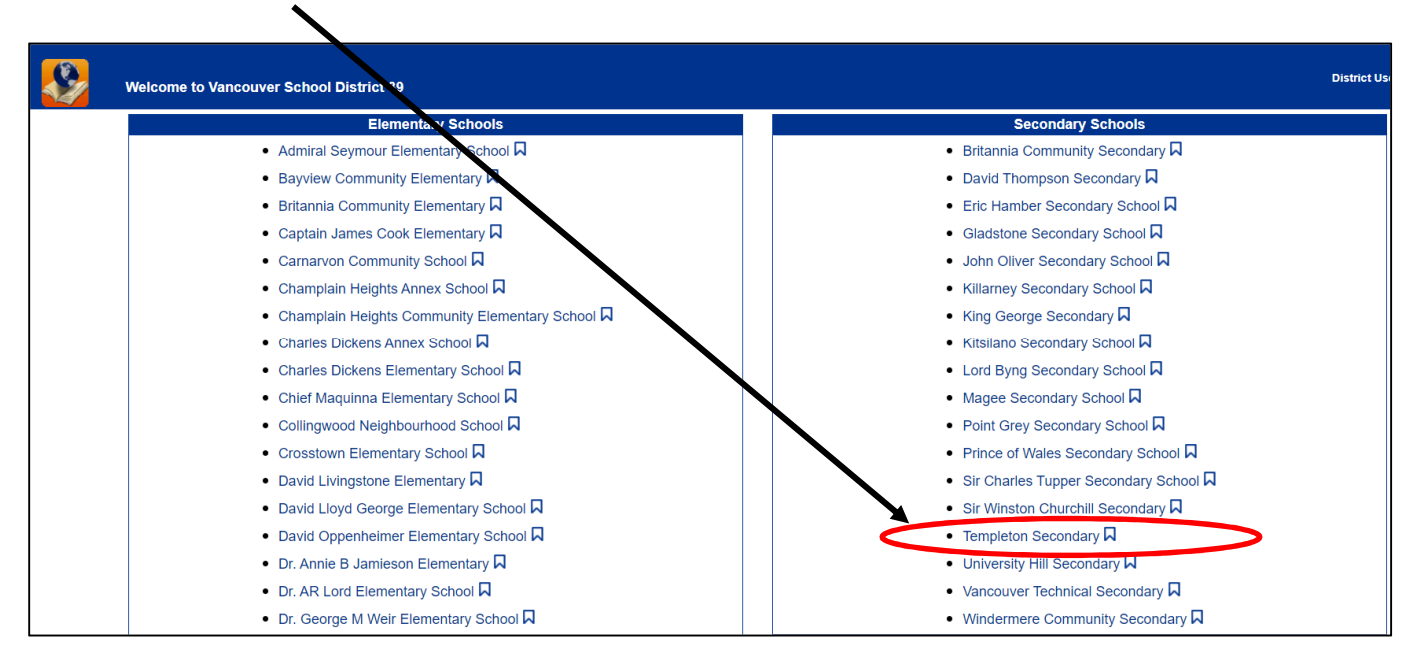

The next screen will be the search screen where you can look up titles in our catalogue. To see details in your personal account, and to access the VSB Databases, you will need to Sign in / Log in. 3. Log in with your <u>Network Login</u> (i.e. your student number & network password)

|                                    | Templeton Secondary<br>_Catalog_ |                                                                               | 윈 Log In |
|------------------------------------|----------------------------------|-------------------------------------------------------------------------------|----------|
|                                    | Library Search                   |                                                                               |          |
| Library Search<br>Destiny Discover |                                  | How do I (2                                                                   | 0        |
| Resource Lists                     | Top 10                           | Basic Power Visual Copy Categories                                            |          |
| Français                           |                                  | Find C Reset All                                                              |          |
|                                    |                                  | Revord     Title     Lathor     Image: Subject     Image: Series              |          |
|                                    |                                  | Narrow y ur search to Show Less                                               |          |
|                                    |                                  | Location Templeton Secondary                                                  |          |
|                                    |                                  | Material Type Any Type                                                        |          |
|                                    |                                  | Sublocation Unlimited                                                         |          |
|                                    |                                  | Reading Level From to                                                         |          |
|                                    |                                  | Interist Level From Unlimited V to Unlimited O                                |          |
|                                    |                                  | Rading Programs Unlimited V                                                   |          |
|                                    |                                  |                                                                               |          |
|                                    |                                  |                                                                               |          |
|                                    |                                  | @2002-2020 Follett Schv 1 Solutions. Inc. 18 2 0 RC3 2020-11-12 1:22 p.m. PST |          |
|                                    |                                  | $\mathbf{N}$                                                                  |          |
|                                    | Templeton Secondary              |                                                                               | ə Log In |
|                                    | Catalog                          |                                                                               |          |
|                                    | Library Search > Login           |                                                                               |          |
| Library Search                     |                                  |                                                                               |          |
| Destiny Discover                   |                                  | User Name: 123456                                                             |          |
| Resource Lists                     |                                  | Password:                                                                     |          |
| Français                           |                                  | Log In Cancel                                                                 |          |
|                                    |                                  |                                                                               |          |

 Once you are logged in, you will see all the databases and on the top line you will see the tab for "MY INFO"

| Templeton Secondary<br>_Home_ Catalog My Info                                                                                                    | TOMMY TITAN | Ð Log Out |
|----------------------------------------------------------------------------------------------------|-------------|-----------|
| To search for books, start with Catalog on the menu above           ABOUT LOGIN         TL MANUAL         DIGITAL TEACHING RESOURCES         CONTINUITY OF LEARNING RESOURCES         REPORT A PROBLEM                                                                                                    |             |           |
| CANADA<br>CanoeKids<br>CanoeKids |             |           |
| WORLD Atlas of Atlas of NEWS                                                                                                    |             |           |

 Click on the "MY INFO" tab to see your library account. You will now see a list of the titles you checked out & see the date due.

|                | Templeton Secondary<br>Home Catalog My I | Info_                                   |                                                 |         |             | TOMMY TITAN        |
|----------------|------------------------------------------|-----------------------------------------|-------------------------------------------------|---------|-------------|--------------------|
|                | Status for TOMMY TITAN                   |                                         |                                                 |         |             |                    |
| Patron Status  |                                          |                                         |                                                 |         |             |                    |
| Resource Lists | there and                                |                                         |                                                 |         |             | How do I (?)       |
| Français       | Library Materials                        |                                         |                                                 |         |             |                    |
|                | Due Date                                 | Title                                   | Call Number                                     | Price   | Checked Out |                    |
|                | 2020-11-13                               | E Room : a novel (Copy: 33389153510480) | PB DON                                          | \$15.00 | 2020-11-12  | Renew              |
|                | 2020-11-26                               | Little women. (Copy: 33389145191555)    | FALC                                            | \$15.00 | 2020-11-12  | Renew<br>Renew All |
|                | - Fines                                  |                                         |                                                 |         |             |                    |
|                |                                          |                                         | There are no fines for this patron              |         |             | l l                |
|                | - Holds                                  |                                         | There are no holds for this patron              | /       |             |                    |
|                | Recommended Titles                       |                                         | There are no recommended titles for this patron |         |             | Printable          |
|                |                                          |                                         | /                                               | •       |             |                    |

6. To renew a single title, simply click on the **RENEW button**, to the right of the title. If you want to renew all the titles you have checked out, click on **RENEW ALL button**.

Note: When you successfully renew an item, you will see <u>a pop up box</u> to confirm that the item has been renewed.

| <b>&amp;</b> | Templeton Secondary<br>Home Catalog <u>My</u> | Info_                                 |                                                |                   | τομμά τιταν   |
|--------------|-----------------------------------------------|---------------------------------------|------------------------------------------------|-------------------|---------------|
|              | Status for TOMMY TITAN                        |                                       |                                                |                   |               |
| aron Status  |                                               |                                       |                                                |                   |               |
| ource Lists  |                                               |                                       | -                                              |                   | Herr do I (?) |
| Français     |                                               | 🔺 • "Room : a novel                   | " (Barcode: 33389153510480) renewed. Due on 20 | 020-11-26.        |               |
|              |                                               |                                       |                                                |                   |               |
|              | _ Items Out                                   |                                       |                                                |                   |               |
|              | Library Materials                             |                                       |                                                |                   |               |
|              | Due Date                                      | Title                                 | Call Number                                    | Price Checked Out |               |
|              | 2020-11-20                                    | Entre women. (copy. 35389145191555)   | FALC 9                                         | 10.00 2020-11-12  | Renew         |
|              | 2020-11-26                                    | Room : a novel (Copy: 33389153510480) | PB DON \$1                                     | 15.00 2020-11-12  | Renew         |
|              |                                               |                                       |                                                |                   | Renew All     |
|              | - Fines                                       |                                       |                                                |                   |               |
|              |                                               |                                       | There are no fines for this patron             |                   |               |
|              |                                               |                                       |                                                |                   |               |
|              | - Holds                                       |                                       |                                                | /                 |               |
|              |                                               |                                       | There are no holds for this patron             |                   |               |
|              |                                               |                                       |                                                |                   |               |
|              | - Recommended littles-                        | There                                 | are no recommended titles for this patron      |                   |               |
|              |                                               | i lete                                | are no recommended unes for any pattor         |                   |               |
|              |                                               |                                       |                                                |                   | Printable     |
|              |                                               |                                       |                                                |                   | Findable      |

7. When you have finished, <u>Log Out of your account</u> by clicking on the Log Out button at the top right of the screen.

## Note: You need to visit the library and renew items in person, when:

- the book is overdue.
- you need to renew the same book for a second time.

## And don't forget to bring the book and your Go-Card with you.